# Stöd för att fylla i ansökan: Utvecklingscheckar för företag inom natur- och ekoturism (2021)

Uppdaterad 2021-03-15

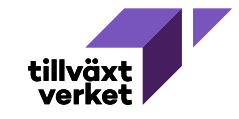

## **F** Hur ansöker jag?

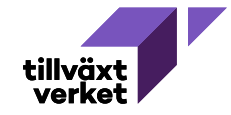

## **INNAN DU ANSÖKER**

Läs grundläggande information om vilka företag som kan söka en utvecklingscheck, vilka bilagor som ska bifogas osv finns på Tillväxtverkets hemsida under **Utlysningar** och Utvecklingscheckar för företag inom natur- och ekoturism

Direktlänk finns här: https://tillvaxtverket.se/varatjanster/utlysningar/utlysningar/2021-03-10utvecklingscheckar-for-foretag-inom-natur--ochekoturism.html

#### Startsida > Våra tiänster > Utlysningar Våra tjänster Sista ansökningsdag: 30 juni 2021 Guider och vägledningar +Utvecklingscheckar Ansök och rapportera Utlysningar för företag inom Planerade utlysningar Publikationer natur-och Digitala tjänster ekoturism Lär av andra Hur mycket kan van Droiekt ia i stour m erbjuder produkter Hur ansöker vi? utveckla er produkt och ndrade förutsättningar Ni ansöker via den elektroniska tjänsten Min ansökan ällningen och den digitala söka ekonomiskt stöd i Stöd för att fylla i ansökan kommer inom några dagar att finnas tillgängligt här. Vänta gärna in detta innan du skickar in din ansökan, för att säkerställa att du fått med alla uppgifter. ar som ska bidra till att öka Logga in på Min ansökan och välj Företag. Välj sedan den kommun som du vill utgå från och t utveckla och ställa om er sök erbjudanden. Välj därefter utlysningen med namn Utvecklingscheckar för företag inom natur- och ekoturism. Obligatoriska bilagor i ansökan är företagets registreringsbevis årsbokslut för 2019, underskrivet. OBS! I Min Ansökan står det att vi behöver ha Senaste årsbokslut. Offert från konsult ni vill anlita och CV för person ni vill anställa. Ni ska bortse från detta, det är bilagorna i de två punkterna ovan som är obligatoriska. Om du är inloggad med användarkonto behöver du även skicka in ett underskrivet missiv

(signeringsunderlag) till naturturismcheckar@tillvaxtverket.se. Instruktioner för missiv finns i den elektroniska tjänsten Min Ansökan.

Hur bandlägge och beelutae vår ansäkan?

**1** 

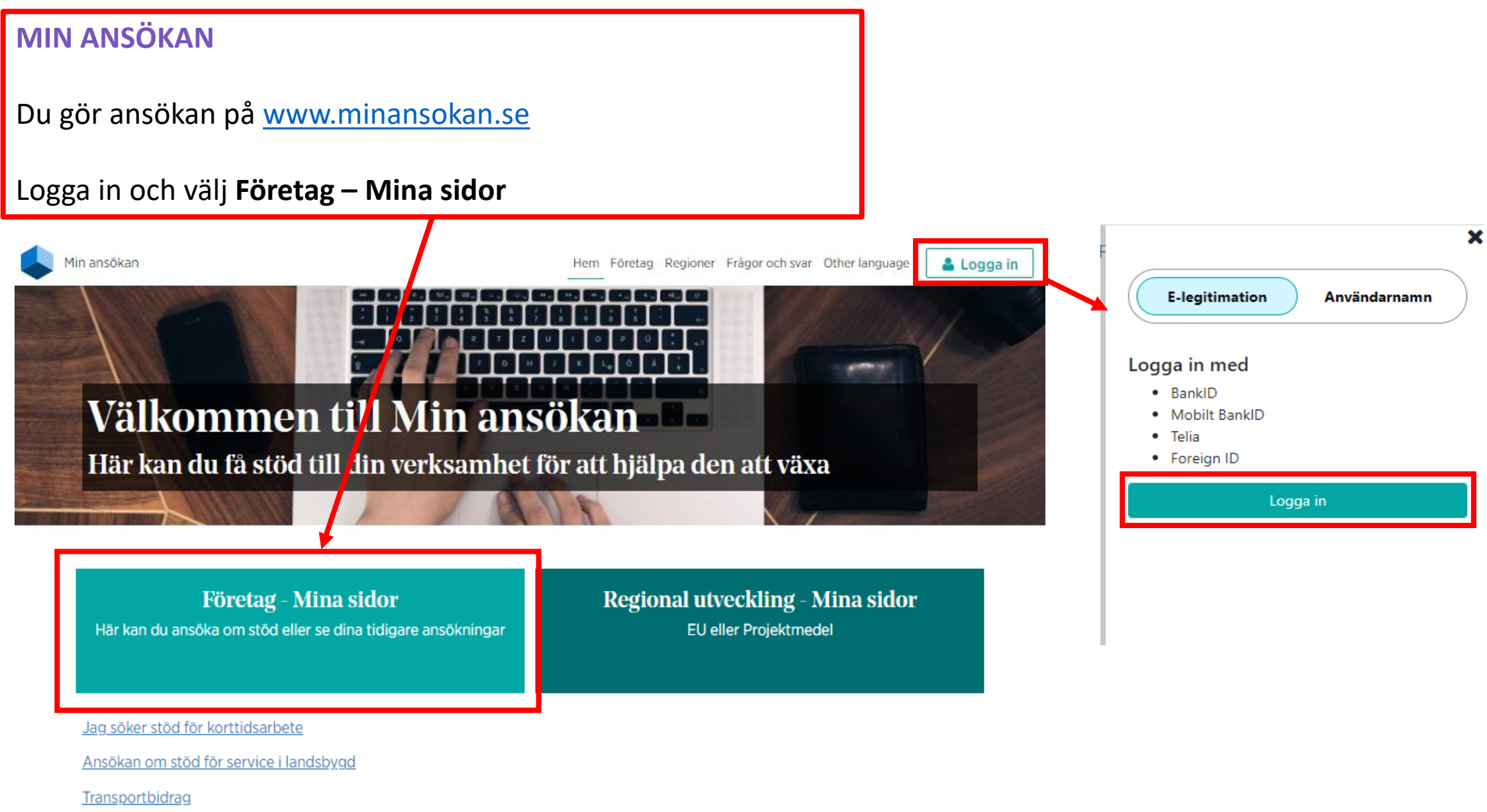

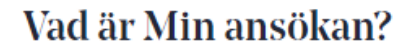

Min ansökan är en e-tjänst där företag och offentliga aktörer kan ansöka om stöd. De flesta stöd som Min ansökan tillhandahåller hanteras regionalt av

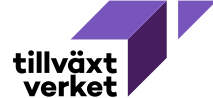

## Mina sidor - Företagsstöd

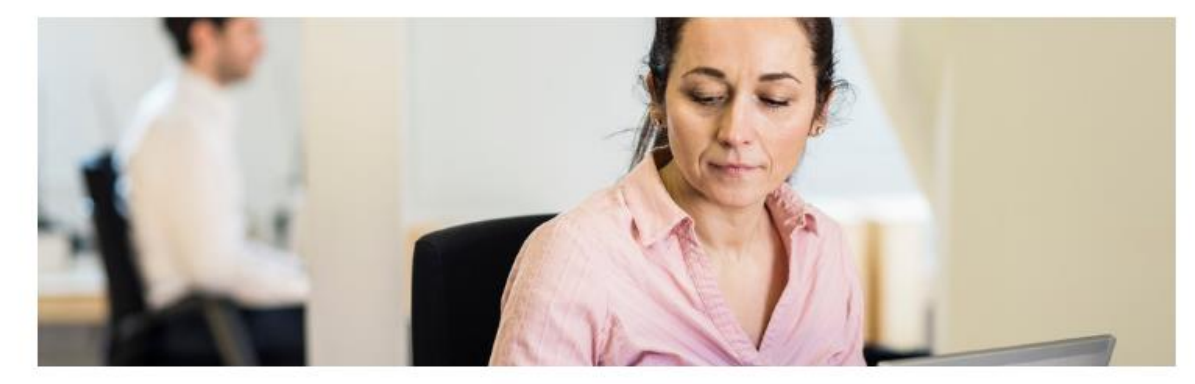

## Ansök om företagsstöd

Här kan du ansöka om företagsstöd från alla Sveriges regioner.

## Se erbjudanden för din region Genom att ange i vilken kommun ditt företag finns visas alla aktuella erbjudanden. Välj den kommun där satsningen kommer att utgå ifrån. I vilken kommun ska din investering göras? Malmö

Välj kommun och klicka vidare

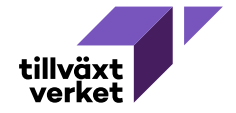

Q

Se erbjudande och ansök

#### Regionens erbjudanden om stöd

Här kan du se vilka typer av investeringar vi stödjer inom vår region. Välj den typ som passar dig för att gå vidare och skapa en ansökan.

#### Digitaliseringscheck

Syftet är att uppnå ökad konkurrenskraft och förnyelse i små företag genom digitalisering. Exempelvis digital strategi, få systemen att "prata" med varandra, analys inför utveckling av e-handel med mera. Stödet är riktat till företag som vill använda digital teknik för att skapa nya värden i företaget, inte att enbart omvandla något till digitalt format.

#### Internationaliseringscheck

Lansering av en befintlig vara eller tjänst, på en ny marknad. Exempelvis marknadsundersökning, söka leverantörer i utlandet, utreda frågor kringförsäkringar, avtal och lagstiftning, utreda om det behövs produktanpassning med mera.

## Tillväxtverket

Här kan du se vad som erbjuds via Tillväxtverket. Välj det som passar dig för att gå vidare och skapa en ansökan. Läs mer på <u>Tillväxtverkets webbplats om utlysningar</u>.

#### Investeringar över 25 miljoner kronor

Regionalt investeringsstöd kan delfinansiera investeringar över 25 miljoner kronor. Stödet ges för investeringar i till exempel byggnader och maskiner samt till lönekostnader till följd av en investering. Investeringen ska vara tillväxtinriktad och bidra till en hållbar utveckling för företaget och den aktuella regionen.

#### Robotlyftet - Automationscheckar

Är ni ett litet eller medelstort tillverkande företag som vill utveckla er tillverkning mot högre grad av automatisering eller robotisering? Då kan ni söka upp till 150 000 kr i stöd för att ta in extern kompetens för att få hjälp att utveckla ert arbete med detta. Utvecklingscheckar för företag inom natur- och ekoturism

Är ni ett besöksnäringsföretag som erbjuder produkter inom natur- och ekoturism? Vill ni utveckla er produkt och eller ställa om er verksamhet till ändrade förutsättningar till följd av pandemin, klimatomställningen och den digitala strukturomvandlingen? Då kan ni söka ekonomiskt stöd i form av utvecklingscheckar...

Sista ansökningsdatum 2021-06-30 Observera att erbjudanden på denna sida ser olika ut beroende på vilken kommun som väljs.

## Utvecklingscheckar för företag inom natur- och ekoturism finns alltid som ett av valen oavsett kommun. Scrolla längst ner på sidan.

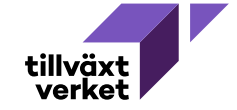

# Hur fyller jag i ansökan?

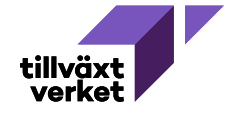

| Dina uppgilter<br>Här anger du vilket företag som söker stöd och för vad.                                                                                                    | 0 av 4 besvarade                                              |  |
|----------------------------------------------------------------------------------------------------|---------------------------------------------------------------|--|
| Fyll i Dina uppgifter 🥒                                                                                                    |                                                               |  |
|                                                                                                    |                                                               |  |
| Investeringen<br>Detta avsnitt berör frägor om den satsning du ska göra. Vi använder begreppet investering och syftar då på alla olika typer av sats<br>investeringar i byggnader eller maskiner. Exempel på andra satsningar kan vara anlitande av extern konsult, förstudie, forskningspr<br>i ett samverkansprojekt. | 0 ev 4 besvende<br>ningar inte bara<br>ojekt eller deltagande |  |
| Fyll i Investeringen 🥒                                                                                                    |                                                               |  |
| Bakgrundsfrägor                                                                                                    | 0 av 6 besvarade                                              |  |
| Det här avsnittet berör grundläggande uppgifter om ditt företag. Fyll i Bakgrundsfrågor                                                                                                    |                                                               |  |
|                                                                                                    |                                                               |  |
| Kostnader och finansiering<br>I det här avsnittet ska du ange vilka kostnader du har för investeringen och på vilket sätt ni ska finansiera den. I varje ansökan om f<br>den som söker stödet ange en budget som beskriver vilka kostnader och vilken finansiering som ska bära investeringen.                          | 0 av 4 besvanade<br>öretagsstöd behöver                       |  |
| Fyll i Kostnader och finansiering 🥒                                                                                                    |                                                               |  |
| Kontaktuppgifter                                                                                                    | Lägg til minst en kontakt                                     |  |
| Fyll i Kontaktuppgifter 🕜                                                                                                    |                                                               |  |
|                                                                                                    |                                                               |  |
| Offerter och andra dokument                                                                                                    |                                                               |  |

Ansökningsformuläret består av sex olika delar.

I kommande bilder förklaras de var och en mer ingående och hur du ska fylla i ansökan utifrån utlysningens krav och inriktning.

Du ska svara på alla frågor i ansökan.

Tryck på ikonen "i" om du vill ha mer information om en fråga.

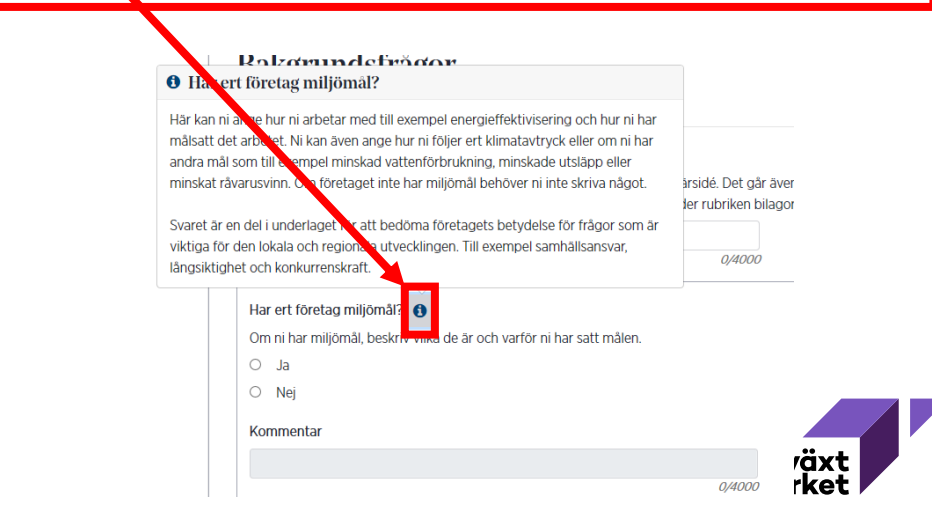

### Dina uppgifter

Här anger du vilket företag som söker stöd och för vad.

#### Ange din organisation

Om du inte hittar vad du söker kan du istället ange ett fullständigt organisationsnummer för att göra en fördjupad sökning.

Hur ser företagets ägarförhållanden ut?

Ange de fem största ägarna och deras ägarandel i procent. Om ägare är juridisk person (företag) måste även organisationsnummer anges. Fysisk person som äger 50% eller mer ska även ange personnummer.

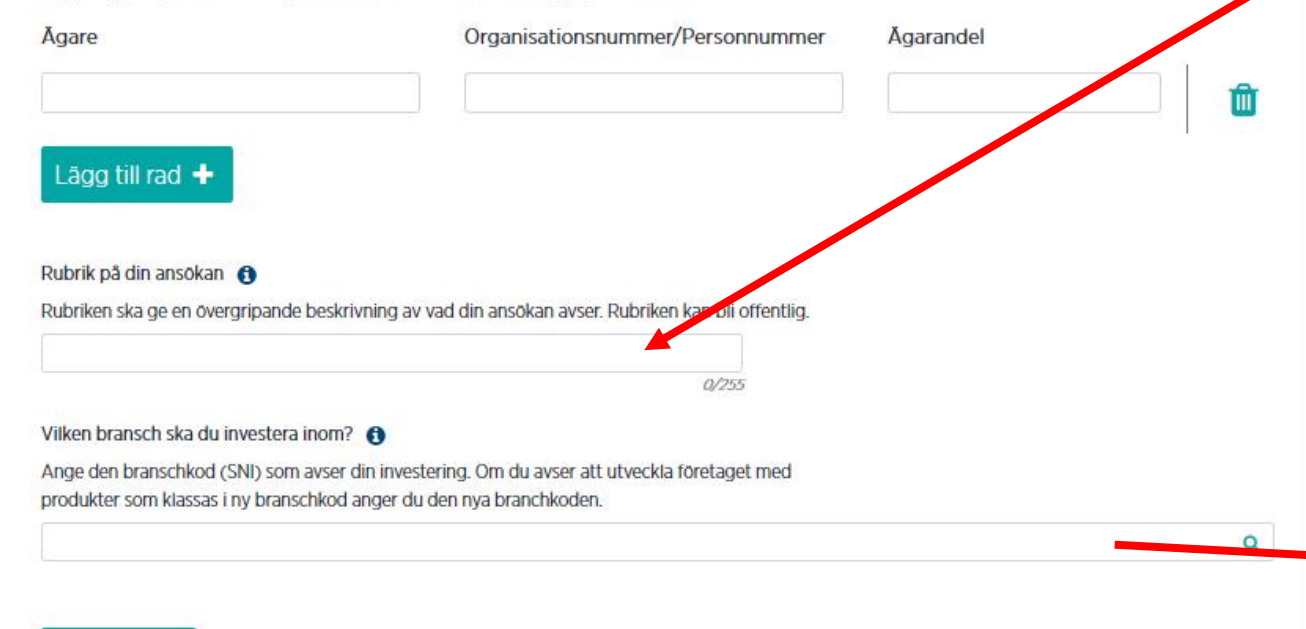

Rubrik på ansökan Rubrik på din ansökan är: "Utvecklingscheck för [företagets/projektets namn]"

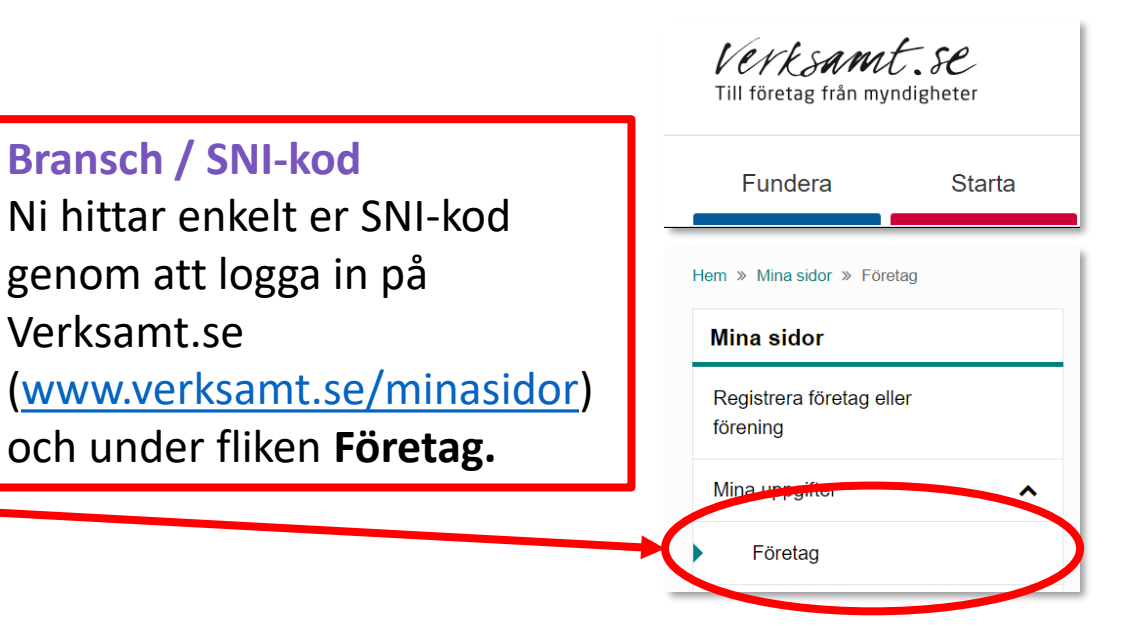

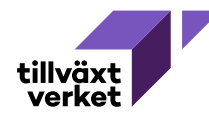

Stäng

#### Investeringen

Detta avsnitt berör frågor om den satsning du ska göra. Vi använder begreppet investering och syftar då på alla olika typer av satsningar inte bara investeringar i byggnader eller maskiner. Exempel på andra satsningar kan vara anlitande av extern konsult, förstudie, forskningsprojekt eller deltagande i ett samverkansprojekt.

#### Vad ska du investera i? 🚯

Beskriv investeringen och vad den kommer att leda till på kort och lång sikt. För tips om vad vi vill veta, läs vidare i hjälptexten.

0/4000

Under vilken tidsperiod kommer investeringen att pågå? 🚯

Avser stödet till exempel en konsultinsats ska du ange vilken period den pågår. Kostnader för investeringar före det datum du sänder in din ansökan kan du inte få stöd för.

#### Från och med

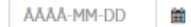

#### Till och med

ÅÅÅÅ-MM-DD

| Kommer ni att anställa som en följd av investeringen? | 0 |  |
|-------------------------------------------------------|---|--|
|-------------------------------------------------------|---|--|

Gör en uppskattning och ange hur många ni tror att ni kan anställa (heltidsanställda) i och med investeringen. Tror ni er kunna anställa tre personer på 50 procent skriver ni 1,5.

| Kvinnor   | Män |        |  |
|-----------|-----|--------|--|
|           |     |        |  |
|           |     |        |  |
| Kommentar |     |        |  |
|           |     |        |  |
|           |     | 0/4000 |  |

Begreppet investeringar används här även för satsningar som till exempel inköp av externa tjänster eller egna personalkostnader.

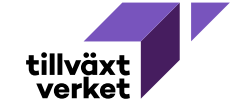

#### Investeringen

Detta avsnitt berör frågor om den satsning du ska göra. Vi använder begreppet investering och syftar då på alla olika typer av satsningar inte bara investeringar i byggnader eller maskiner. Exempel på andra satsningar kan vara anlitande av extern konsult, förstudie, forskningsprojekt eller deltagande i ett samverkansprojekt.

#### Vad ska du investera i? 🚯

Beskriv investeringen och vad den kommer att leda till på kort och lång sikt. För tips om vad vi vill vet läs vidare i hjälptexten.

0/4000

Under vilken tidsperiod kommer investeringen att pågå?

Avser stödet till exempel en konsultinsats ska du ange vilken period den pågår. Kostnader för investeringar före det datum du sänder in din ansökan kan du inte få stöd för.

#### Från och med

| ۸Å | 8.8-MN | I-DD |  |
|----|--------|------|--|
| AA | AA-MIL | -00  |  |

#### Till och med

ÅÅÅÅ-MM-DD

| Kommer ni att anst                            | alla som en följd av investeringen?                                           | 0                                                                    |
|-----------------------------------------------|-------------------------------------------------------------------------------|----------------------------------------------------------------------|
| Gör en uppskattning<br>(heltidsanställda) i d | och ange hur många ni tror att ni ka<br>ch med investeringen. Tror ni er kunn | n anställa<br>1a anställa tre personer på 50 procent skriver ni 1,5. |
| Kvinnor                                       | Man                                                                           |                                                                      |
| Kommentar                                     |                                                                               |                                                                      |
|                                               |                                                                               | 0/4000                                                               |

## Vad ska du investera i?

Här ska du särskilt lyfta och styrka

- vad checken ska användas till och hur det stämmer överens med utlysningens kriterier (läs mer under rubriken <u>För vad kan vi söka?</u> på webben)
- att projektets kostnader kopplar till projektets aktiviteter

Ansökningar som har kommit in till Tillväxtverket är allmänna handlingar. Det betyder att Tillväxtverket måste lämna ut din ansökan om någon begär ut den. Innan handlingen lämnas ut görs alltid en sekretessprövning. Det är därför viktigt att du anger om någon del i din ansökan innehåller affärshemligheter som skulle kunna omfattas av sekretess.

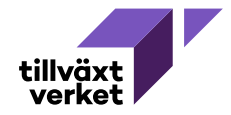

#### Investeringen

Detta avsnitt berör frågor om den satsning du ska göra. Vi använder begreppet investering och syftar då på alla olika typer av satsningar inte bara investeringar i byggnader eller maskiner. Exempel på andra satsningar kan vara anlitande av extern konsult, förstudie, forskningsprojekt eller deltagande i ett samverkansprojekt.

0/4000

#### Vad ska du investera i? 🚯

Beskriv investeringen och vad den kommer att leda till på kort och lång sikt. För tips om vad vi vill veta, läs vidare i hjälptexten.

Under vilken tidsperiod kommer investeringen att pågå? 🚯

Avser stödet till exempel en konsultinsats ska du ange vilken period den pågår. Kostnader för investeringar före det datum du sänder in din ansökan kan du inte få stöd för.

Från och med

| rianochinea                        |                                                                         |                                                            |                               |  |
|------------------------------------|-------------------------------------------------------------------------|------------------------------------------------------------|-------------------------------|--|
| ÅÅÅÅ-MM-DD                         | <b>m</b>                                                                |                                                            |                               |  |
| Till och med                       |                                                                         |                                                            |                               |  |
| ÅÅÅÅ-MM-DD                         | <b>m</b>                                                                |                                                            |                               |  |
|                                    |                                                                         |                                                            |                               |  |
| Kommer ni att                      | anstālla som en följd av investe                                        | ringen? 🚯                                                  |                               |  |
| Gör en uppskat<br>(heltidsanställd | tning och ange hur många ni tror<br>la) i och med investeringen. Tror r | r att ni kan anstālla<br>ni er kunna anstālla tre personer | på 50 procent skriver ni 1,5. |  |
| Kvinnor                            | Man                                                                     |                                                            |                               |  |
|                                    |                                                                         |                                                            |                               |  |
| Kommentar                          |                                                                         |                                                            |                               |  |

0/4000

## Under vilken tidsperiod kommer investeringen att pågå?

Sätt önskat startdatum och slutdatum.

Startdatum kan tidigast vara det datum som ansökan elektroniskt kom in till Tillväxtverket.

Slutdatum får senast vara 30 september 2021.

Slutredovisningsdatum är kopplat till projektets slutdatum men är senast 31 oktober 2021. Det går självklart att slutredovisa tidigare, men inte senare.

Observera att projekt som eventuellt får bifall inte får ha kostnader innan startdatum eller efter slutdatum.

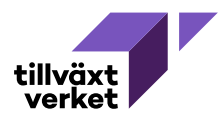

| / företagets bakgrund, nuvarande eller planerade verksamhet och a                                                                                  |                                                            |
|----------------------------------------------------------------------------------------------------|------------------------------------------------------------|
| ettera er beskrivning genom att bifoga er affärsplan sist i ansökan u                                                                              | iffärsidé. Det går även bra att<br>inder rubriken bilagor. |
|                                                                                                    | Q4000                                                      |
| ert företag miljörnäl?                                                                                                    |                                                            |
| ni har miljörnäl, beskriv vilka de är och varför ni har satt målen.                                                                                |                                                            |
| Ja                                                                                                    |                                                            |
| Nej                                                                                                    |                                                            |
| mentar                                                                                                    |                                                            |
|                                                                                                    |                                                            |
|                                                                                                    | Q,4000                                                     |
|                                                                                                    |                                                            |
| ditt företags verksamhet bedrivits tidigare under ett annat organ                                                                                  | isationsnummer?                                            |
| ni tagit över verksamheten från ett annat organisationsnummer ang                                                                                  | je det numret nedan.                                       |
| Ja                                                                                                    |                                                            |
| Nej                                                                                                    |                                                            |
| mentar                                                                                                    |                                                            |
|                                                                                                    |                                                            |
|                                                                                                    | 0,4000                                                     |
| npilgt kolikktivavtal.<br>Inga anstālīda<br>Vi har kolikktivavtal<br>Vi har andra jāmtērbara vilikor                                               |                                                            |
| mentar                                                                                                    |                                                            |
|                                                                                                    |                                                            |
|                                                                                                    | Q,4000                                                     |
|                                                                                                    |                                                            |
| ert företag personalmål? 🚯                                                                                                    |                                                            |
| ni har personaimăi beskriv viika de ăr och variör ni har satt mäien.                                                                               |                                                            |
| Ja                                                                                                    |                                                            |
|                                                                                                    |                                                            |
| recj                                                                                                    |                                                            |
| mentar                                                                                                    |                                                            |
| mentar                                                                                                    |                                                            |
| mentar                                                                                                    | <i>q,4000</i>                                              |
| mentar                                                                                                    | q,41000                                                    |
| mentar<br>bedriver ni verksamhet just här, på den här orten? 👩                                                                                     | <i>Q4000</i>                                               |
| mentar<br>bedriver ni verksamhet just här, på den här orten? •<br>verksamhet är oberoende av ort anger ni det. Har orten däremot by<br>rilka sätt. | <i>q.нооо</i><br>stydelse vill vi att ni anger på          |

## Beskriv kort företagets verksamhet

Här ska du särskilt lyfta och styrka att

- ni är ett natur- och ekoturismföretag
- ni har en hållbar inriktning

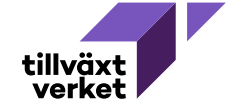

## Kostnader och finansiering

0 av 4 besvarad

I det här avsnittet ska du ange vilka kostnader du har för investeringen och på vilket sätt ni ska finansiera den. I varje ansökan om företagsstöd behöver den som söker stödet ange en budget som beskriver vilka kostnader och vilken finansiering som ska bära investeringen.

#### Kostnader

Fyll i dina kostnader på övergripande nivå för hela investeringen. Välj de kostnadsslag som passar bäst. Beskriv kort vad kostnaden avser och bifoga offerter vid större kostnadsposter sist i ansökan under rubriken bilagor.

| tostnadsslag                   | Besk                    | crivning              | Belopp               |          |   |
|--------------------------------|-------------------------|-----------------------|----------------------|----------|---|
| Externa tjänster               | •                       |                       |                      |          | Û |
|                                |                         |                       |                      | Totalt 0 |   |
| Lägg till rad 🕂                |                         |                       |                      |          |   |
| ostnadsslag                    |                         |                       |                      |          |   |
| <u>Externa tjänster</u>        | naderna ovan. Alla fina | nsiärer av investerin | gen ska anges nedan. |          |   |
| <u>Immateriella tillgångar</u> |                         |                       | ,                    |          |   |
| Maskiner och inventarier       | Besk                    | crivning              | Belopp               |          |   |
| Personalkostnader              |                         |                       |                      |          |   |

#### Kostnader

I den här delen av ansökan redovisar du den totala summan för projektets kostnader.

Kostnaderna ska vara uppdelade i kostnadsposter och med en kort beskrivning, så att det är enkelt att förstå hur de är kopplade till projektets syfte och inriktning.

Lägg till kostnadsposter genom att trycka på Lägg till rad och välj passande Kostnadsslag. Ange belopp och beskrivning för kostnadsposten.

Du behöver följa utlysningens **stödberättigande kostnader**. Vissa kostnader kan också behöva styrkas med underlag i bilagor. Läs mer under rubriken <u>För vad kan vi</u> <u>söka?</u> på webben.

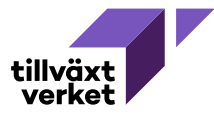

#### Kostnader och finansiering

I det här avsnittet ska du ange vilka kostnader du har för investeringen och på vilket sätt ni ska finansiera den. I varje ansökan om företagsstöd behöver den som söker stödet ange en budget som beskriver vilka kostnader och vilken finansiering som ska bära investeringen.

#### Kostnader

Fyll i dina kostnader på övergripande nivå för hela investeringen. Välj de kostnadsslag som passar bäst. Beskriv kort vad kostnaden avser och bifoga offerter vid större kostnadsposter sist i ansökan under rubriken bilagor.

|                                                                                                 | Beskrivning                                     | Belopp         |                     |
|-------------------------------------------------------------------------------------------------|-------------------------------------------------|----------------|---------------------|
| ga kostnader tillagda                                                                           |                                                 |                |                     |
| agg till rad 🕂                                                                                  |                                                 |                |                     |
| nansiering                                                                                      |                                                 |                |                     |
| I i din finansiering av kostnade                                                                | rna ovan. Alla finansiärer av investeringen ska | a anges nedan. |                     |
| Typ av finansiering                                                                             | Beskrivning                                     | Belopp         |                     |
| ngen finansiering tillagd                                                                       |                                                 | /              |                     |
| agg till rad 🕂                                                                                  |                                                 |                |                     |
|                                                                                                 |                                                 |                |                     |
|                                                                                                 |                                                 |                | Total finansering 0 |
|                                                                                                 |                                                 |                | Varav sökt stöd 0   |
|                                                                                                 | de återbetalningskrav på tidigare beviljat st   | od? 🚯          |                     |
| Har företaget något uteståend                                                                   |                                                 |                |                     |
| Har företaget något uteståend<br>Ange alla eventuella återkrav av                               | v stöd/bidrag, även från andra myndigheter.     |                |                     |
| Har företaget något uteståend<br>Ange alla eventuella återkrav av<br>O Ja                       | v stöd/bidrag, även från andra myndigheter.     |                |                     |
| Har företaget något uteståend<br>Ange alla eventuella återkrav av<br>O Ja<br>O Nej              | v stöd/bidrag, även från andra myndigheter.     |                |                     |
| Har företaget något uteståenc<br>Ange alla eventuella återkrav av<br>O Ja<br>O Nej<br>Kommentar | v stöd/bidrag, även från andra myndigheter.     |                |                     |
| Har företaget något uteståend<br>Ange alla eventuella återkrav av<br>O Ja<br>O Nej<br>Kommentar | v stöd/bidrag, även från andra myndigheter.     |                |                     |

#### Varför behövs finansiellt stöd för denna investering?

Beskriv varför du söker ett bidrag istället för att finansiera hela investeringen med till exempel banklån och eget kapital?

0/4000

## **Finansiering**

Det finns inget krav på medfinansiering.
Tillväxtverket finansierar 100% av projektets kostnader. Lägg inte till rader och fyll därför inte i något under Finansiering.

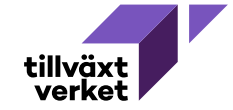

### Offerter och andra dokument

Här kan du bifoga dokument till din ansökan. Till exempel offerter eller er affärsplan. Då behörig firmatecknare inte undertecknar ansökan ska en fullmakt bifogas.

| <ul> <li>Senaste årsbokslut <ul> <li>Senaste årsbokslut</li> </ul> </li> <li>Offert från konsult ska du biloga: <ul> <li>Offert från konsult nurvill anlita (om ni köper in en tjänst på över 100 000 kr behöver ni ta in minst 3 offerter och välja den som är mest kostnadseffektivi </li> <li>m du projektansteller ska du biloga: <ul> <li>CV för nerson ni vill projektanställa</li> </ul> </li> <li>Lägg till dokument </li> </ul> </li> <li>Inga dokument tillagda</li> </ul> |
|----------------------------------------------------------------------------------------------------|
| <ul> <li>Senaste årsbokslut</li> <li>n du anlitar konsult ska du bioga:</li> <li>Offert från konsult nivill anlita (om ni köper in en tjänst på över 100 000 kr behöver ni ta in minst 3 offerter och välja den som är mest kostnadseffektiv</li> <li>n du projektanstaller ska du bifoga:</li> <li>CV för rerson ni vill projektanställa</li> <li>Lägg till dokument</li> </ul>                                                                                                    |
| n du anlitar konsult ska du biloga:   Offert från konsult nivill anlita (om ni köper in en tjänst på över 100 000 kr behöver ni ta in minst 3 offerter och välja den som är mest kostnadseffektiv)  n du projektanstaller ska du bifoga:  CV för verson ni vill projektanställa  Lägg till dokument  Inga dokument tillagda                                                                                                    |
| <ul> <li>Offert från konsult nivill anlita (om ni köper in en tjänst på över 100 000 kr behöver ni ta in minst 3 offerter och välja den som är mest kostnadseffektiv)</li> <li>m du projektanstaller ska du bifoga:</li> <li>CV för rerson ni vill projektanställa</li> <li>Lägg till dokument</li> <li>Inga dokument tillagda</li> </ul>                                                                                                    |
| <ul> <li>m du projektanstaller ska du bifoga:</li> <li>CV för verson ni vill projektanställa</li> <li>Lägg till dokument</li> <li>Inga dokument tillagda</li> </ul>                                                                                                    |
| <ul> <li>CV för verson ni vill projektanställa</li> <li>+ Lägg till dokument</li> <li>Inga dokument tillagda</li> </ul>                                                                                                    |
| Lägg till dokument                                                                                                    |
| Inga dokument tillagda                                                                                                    |
|                                                                                                    |
|                                                                                                    |
|                                                                                                    |

### **Bilagor**

Obligatoriska bilagor i ansökan är

- företagets registreringsbevis
- årsbokslut för 2019, underskrivet.

**OBS!** I Min Ansökan står det att vi behöver ha Senaste årsbokslut, Offert från konsult ni vill anlita och CV för person ni vill anställa. Ni ska bortse från detta, det är bilagorna i de två punkterna ovan som är obligatoriska.

Observera att du också kan bilägga andra dokument till din ansökan, t ex en eventuell fullmakt för signering av ansökan.

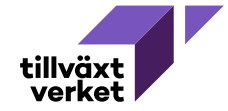

## Hur skickar jag in ansökan?

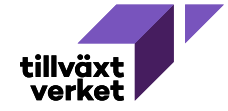

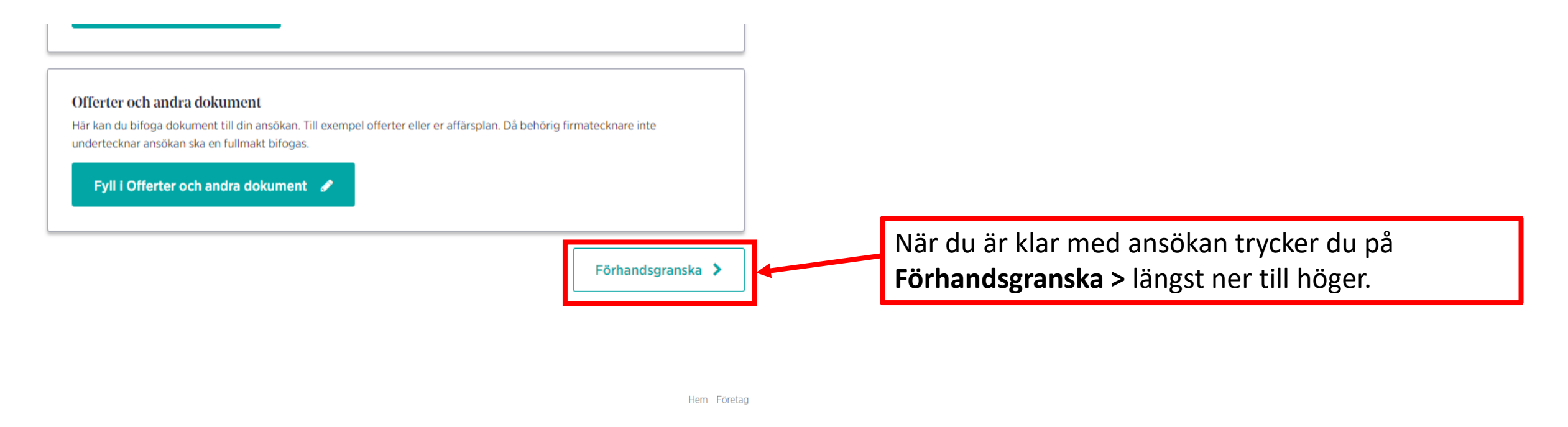

## Förhandsgranska

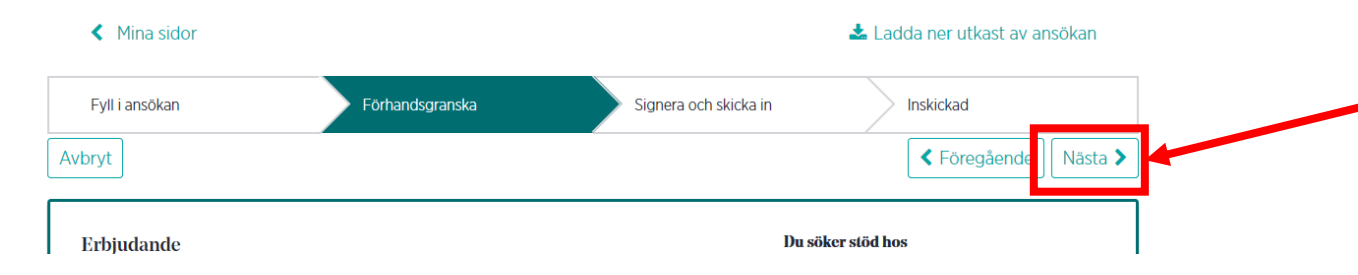

När du har förhandsgranskat din ansökan och vill skicka in den så trycker du på **Nästa >** längst upp till höger.

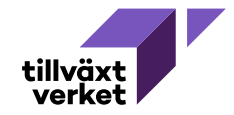

## Signera och skicka in

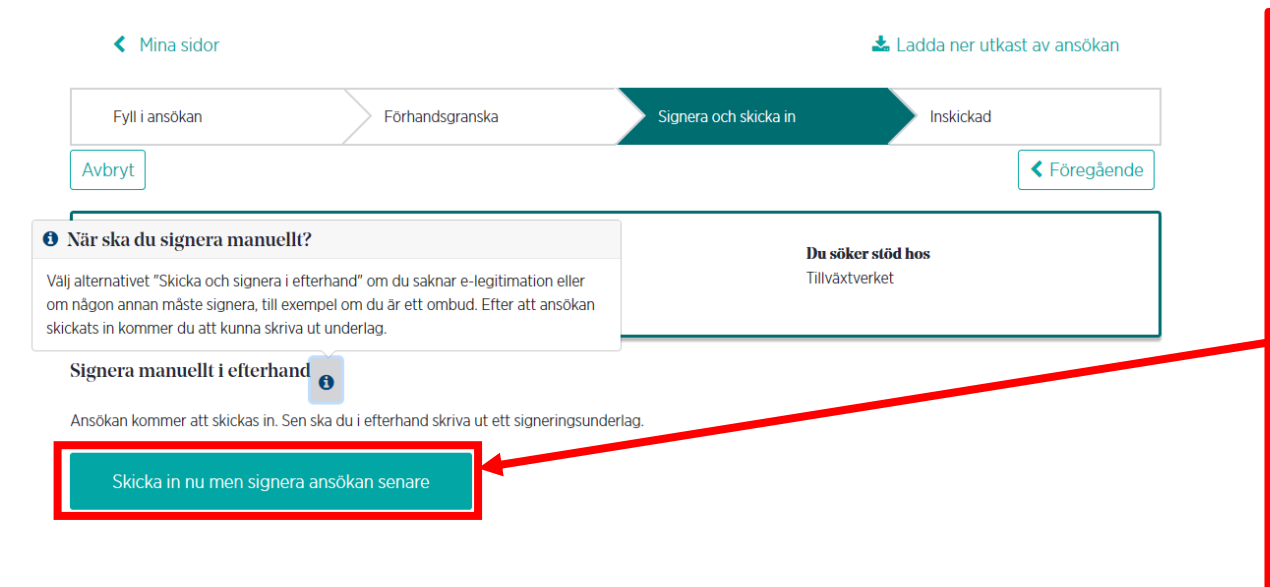

Om du har loggat in och gjort ansökan med elegitimation av behörig firmatecknare är ansökan färdig när du tryckt på **Skicka in nu men signera ansökan senare**. Din ansökan är nu klar och inskickad till Tillväxtverket.

**OBS!** Om du som har loggat in och har gjort ansökan **inte är behörig firmatecknare** behövs även en **manuell signering av ansökan**. Läs mer på nästa bild.

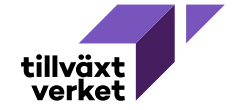

## Inskickad

#### Mina sidor

🔒 Skriv ut signeringsunderlag

📥 Ladda ner originalansökan

### ∕ Ansökan är nu inskickad

Skriv ut signeringsunderlag Tor att vi ska kunna behandla din ansökan måste du skriva ut ett signeringsunderlag och skicka till oss. Skriv ut signeringsunderlag Vad händer nu? Vi kommer att handlägga din ansökan. Har vi några frågor kontaktar vi dig. Tillbaka till mina sidor Viskriftsalferonativ Skriv Ladda ner ifylld PDF

## Manuell signering av ansökan om stöd

Typ av ansökan

Utlysning

Om ansökan görs av annan än behörig firmatecknare (eller om firman behöver tecknas av två personer) ska du göra en

## manuell signering av ansökan

Efter ansökan är inskickad behöver du skriva ut signeringsunderlag, underteckna, scanna/fotografera och maila till <u>naturturismcheckar@tillvaxtverket.se</u>

Dokumentet som ska signeras hittar ni genom att klicka på länken "Skriv ut signeringsunderlag" i Min ansökan. Den finns till höger i mitten vid informationen om ert ärende.

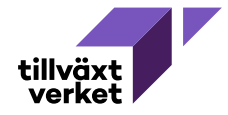